## さくらボックス簡易登録ツール利用方法(顧問先様用)

## 登録をする場合

1. プログラムをダブルクリックで起動します。

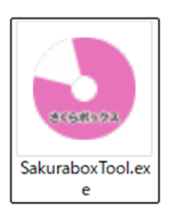

 会計事務所から指定された URL(接続 先)、ログイン ID、パスワードを入力し割 り当てるドライブを任意のものに設定しま す。

※接続先には https://を除いた URL を 入力してください。

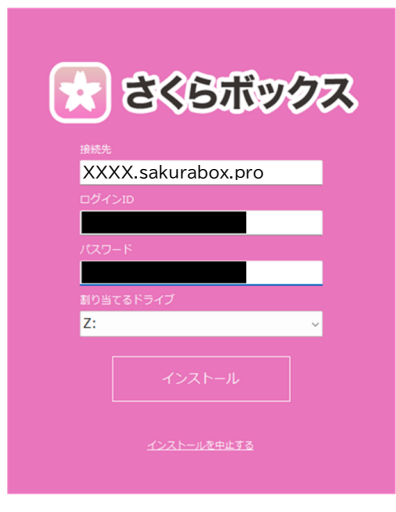

- 3. 登録をクリックし、設定が完了するとメッセ ージが表示されるので「OK」をクリックし完 了します。
- デスクトップにアイコンが作成され、ドライ ブの割り当てをされた状態のフォルダが表 示されます。

※この方法で接続し同一ファイルを同時に 開いた場合、後から保存したもののデータ のみ保持されます。編集する際は一度ロー カルに移動することをお勧めいたします。

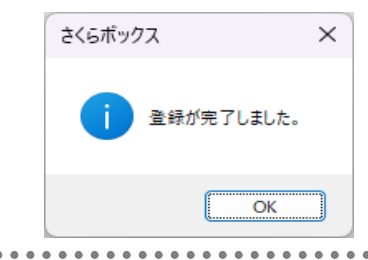

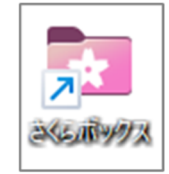

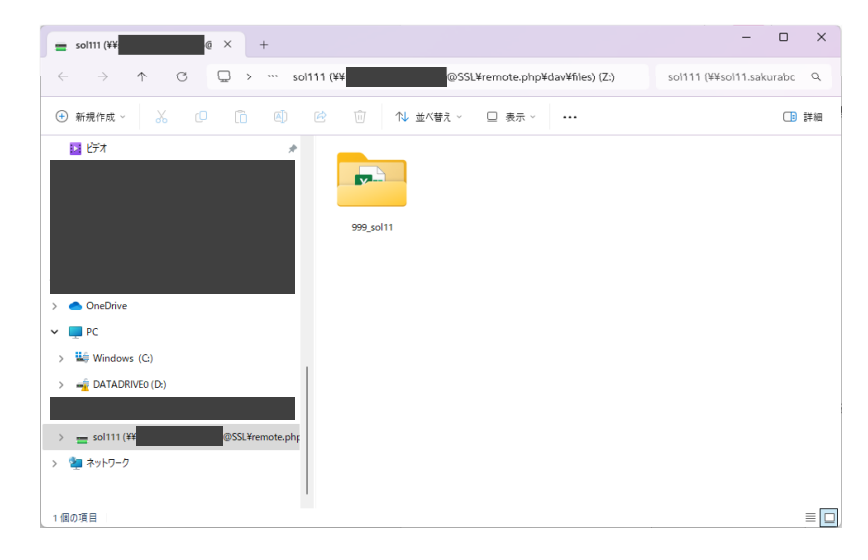

## 解除をする場合

 スタートメニューから設定を開き、「アプリ」→「インストー ルされているアプリ」を開きます。

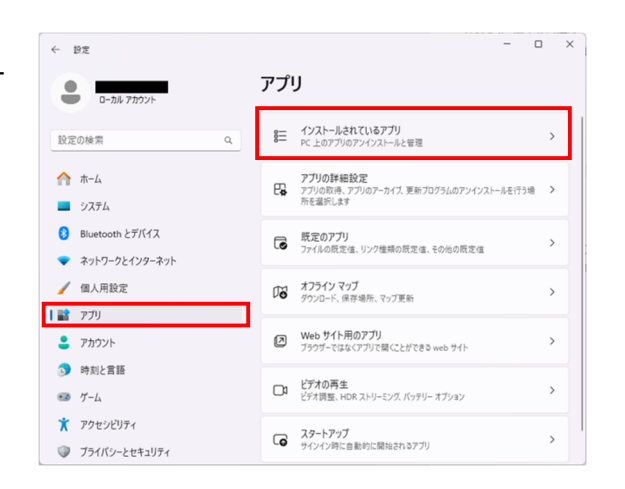

2. さくらボックスドライブ割り当てツールの横にある「…」 をクリックし、「アンインストール」を選択します。

| ← 設定                                              |                                                         | - 0 ×       |
|---------------------------------------------------|---------------------------------------------------------|-------------|
| ローカル アカウント                                        | アプリ > <b>インストールされてい</b>                                 | るアプリ        |
| 設定の検索                                             | さく5ポックス<br>2.0.0.0   株式会社Solutions11   2024/03/10       | 212 MB      |
| 🏫 ホーム                                             | さくらボックスドライブ割り当てツール<br>1.0.00   Solutions11   2025/01/20 | 115 кв 😶    |
| システム                                              | 変更 タージナル                                                |             |
| Bluetooth とデバイス                                   | Microsoft Corporat アンインストール                             |             |
| <ul> <li>ネットワークと1フターネット</li> <li>個人用設定</li> </ul> | Microsoft Corporation   2024/12/27                      | 16.0 KB 😶   |
| עליד 👔                                            | - フィードバック Hub                                           | 20.2 KB     |
| 💄 アカウント                                           | <ul> <li>Microsoft Corporation   2024/12/17</li> </ul>  | 20.2 KD     |
| 時刻と言語                                             | 77h                                                     | 534 KB •••  |
| デーム                                               |                                                         |             |
| 🏋 アクセシビリティ                                        | ペイント<br>Microsoft Corporation   2025/01/17              | 76.0 KB ••• |
| ブライバシーとセキュリティ                                     |                                                         |             |

.